# Sign Up!

Tuesday, September 20, 2016 6:47 PM

- Setting up a sign up form with HTML and Ruby; Using REST architecture to handle calls

## Showing Users

- Create a branch (like always)

#### **Debugging & Rails Environments**

The debug method with params will allow for debugging specific pieces

 </li

From <<u>https://www.railstutorial.org/book/sign\_up</u>>

- We can access the method Rails.env.development? To only provide debugging when we are building...
- Rails allows for environments in which you can build and test (In console run Rails.env)
  - Production: What is live
  - Development: What we are working on
- To make debug pretty, add CSS in listing 7.2

#### **Users Resource**

- If we have no users in the database, we are going to need to add one (see Section 6.3.4)
- We are going to focus on POST,GET,PATCH,DELETE of REST
- To allow for URL calls to work with key fields, add resources :users to the routes.rb file
  - This will allow for all dynamic calls to the Users controller
- Adding the View
  - $\circ$  We'll need to add a Users. Show view, since we don't have a template available.
  - Update the controller to pass the necessary User over to the model and view
     @user = User.find(params[:id])

From <<u>https://www.railstutorial.org/book/sign\_up</u>>

- This passes the specific USER ID called into the find method and stores it within the @user
- Debugging Some More
  - Add debugger to the show method of the UsersController
  - We can now interact with a prompt as a console through the browser
  - Close With Ctlr+D
- Gravatar Image
  - Adding a globally recognized avatar to the site
  - Requires just a hash value of the email address
  - Use gravatarfor @user
  - You then can implement a necessary helper function into users\_helper.rb
- Sidebar
  - Update the necessary users.html.erb file to drop in the new contents via typical ruby commands
  - Note: We are using built in bootstrap classes here: col-md-4
  - Note: We are using an HTML5 tag, aside (Typically for secondary content, sidebars, etc)

Signup Form

- We will need to build a form that will pass over the necessary fields into **form\_for** and then the Active Record
- Let's update the users\_controller.rb with @User = User.new
- Digging into the HTML
  - Form\_for(@user) do |f|.....end
  - $\circ~$  Let's loop through each variable and process
  - The code f.label :name => Creates the necessary label and field for the form automagically (And all other fields)
  - Ruby is also pretty smart -> Uses HTML5 Email field for client side validation without the need for JS (If disabled) as well as special keyboards for mobile
  - **Name** attribute: The unique ID for the form field. Ruby will grab this and make it a part of the user object
  - Ruby sees the @user object and handles the form tag with easy magically
  - Additional tags are added for validation and character encodings

# Unsuccessful signups

- Where the user fails to do something right
- When we create users we call the create action via POST
- We can store the User.new into @user and see if the .save was completed.
- Processing
  - Ruby pulls all the fields into **params** of the UserController. This is set into hash maps
- Strong Params
  - Initializing the entire params has is dangerious!
  - When in need of more data, we can use administrative flags
  - Within the controller we sepecify what params are required now params.require(:user).permit(:name, :email, :password, :password\_confirmation)

From <<u>https://www.railstutorial.org/book/sign\_up</u>>

- We can add a private User\_params as a method to pass the required
- Sending Error Messages
  - o In order to add validation messages, we'll need to update the views
  - Adding a render will help display the necessary fields

From <<u>https://www.railstutorial.org/book/sign\_up</u>>

From <<u>https://www.railstutorial.org/book/sign\_up</u>>

- To fully implement add a new directory and template to link up the logic and display
- To make text more pleasant, we can use **pluralize** method
- Testing
  - We can create automated tests to check our form! (Unlike the olden days)
  - Generate a test file:
     rails generate integration\_test users\_signup

From <<u>https://www.railstutorial.org/book/sign\_up</u>>

 Assert no difference comparison between the user count before and after the block for assert)no\_difference

# Successful Signups

- We'll need to update the redirect on success
- Using redirect\_to user\_url(@user) will take the user to their specific profile page
- The Flash
  - A Flash is a quick message displayed after an action occurs
  - We can add them into the control, such as flash[:success] = "Welcome to the Sample App!"

From <<u>https://www.railstutorial.org/book/sign\_up</u>>

- The messages can be design tweaked within the HTML ERB files
- :success is a symbol that is converted to success during template insertion
- We have others too.... Alert-danger, info, warning, danger
- After changes, don't forget to migrate!
- Testing valid submissions
  - With assert\_difference we can add follow\_redirect! To check the redirect off to the next page.

### Deployment

- Let's git commit and push up, it's time!
- SSL
  - Secure Sockets Layer, a method of secure transport on the internet
  - We can add a setting to the config to enforce SSL
    - # Force all access to the app over SSL, use Strict-Transport-Security, # and use secure cookies. config.force\_ssl = true

From <<u>https://www.railstutorial.org/book/sign\_up</u>>

- PUMA
  - To increase performance on the web, we'll switch to Puma on Heroku.
  - Need to add a new gem, puma (Default in Rails 5)
  - We'll need to update the file contents within config/puma.rb; ./procfile
  - Then push up the changes to git and heroku!